## Handlungsanleitung zur Eingabe der Freitermine in NuLiga

### Anmelden auf <u>https://hvniederrhein-handball.liga.nu/</u>

hvniederrhein-handball.liga.nu

# HANDBALLVERBAND NIEDERRHEIN E.V.

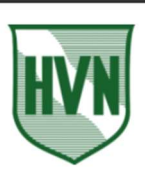

or ☆

#### Spielbetrieb

2021/22 Pokal 2021/22 Quali 2021/22 Freundschaftsspiele 2021/22

2020/21 Pokal 2020/21 Quali 2020/21 Freundschaftsspiele 2020/21

Veranstaltungen

#### Herzlich willkommen in nuLiga für Handball!

nuLiga ist die neue Kommunikationsplattform des Handballverbands Niederrhein in Bezug auf die Verwaltung von Spielberechtigungen und Spielbetrieb. Neben den Funktionen für die Vereine, stehen auch persönliche Funktionen wie z.B. die Online-Anmeldemöglichkeit zu Aus- und Fortbildungen zur Verfügung. Eingaben in das System, sowie das Abrufen weiterführender Informationen können von berechtigten Personen nach einem Login im passwortgeschützten Bereich von nuLiga vorgenommen werden.

Zugang für Vereine

#### Login —

Die Anmeldung zum System erfolgt über einen Benutzernamen und ein Passwort.

| Benutzer | markus.verwimp@ |
|----------|-----------------|
| Passwort |                 |
| Login    |                 |

Markus Verwimp, markus.verwimp@t-online.de • [VT Kempen 1859 e.V. (6044)...]

[Persönlicher Bereich...] [Abmelden...]

Passwort vergessen? Neuregistrierung...

.

### "Persönlicher Bereich" anklicken

# HANDBALLVERBAND NIEDERRHEIN E.V.

HV-NIEDERRHEIN.DE

Meldung Spielbetrieb Verein Mitglieder Spielberechtigungen Seminare Ehrungen Vereinsevents Downloads Verbandsdokument

Admin Home >

Sie haben sich erfolgreich angemeldet!

Markus Verwimp

#### Willkommen im Administrationsbereich für Vereine

Zum Administrationsbereich von nuLiga Handball haben nur autorisierte Vertreter der Vereine Zugriff. Mit Ihrem Zugang haben Sie, innerhalb der vorgegebenen Fristen, Zugang zu allen relevanten Informationen und Funktionen für den Verein VT Kempen 1859 e.V., abhängig vom Typ Ihrer Zugriffsberechtigung.

#### Statusinformation

Spielbetrieb

### Den Reiter "Meldung" anklicken

### HANDBALLVERBAND NIEDERRHEIN E.V. HV-NIEDERRHEIN.DE

Markus Verwimp, markus.verwimp@t-online.de [VT Kempen 1859 e.V. (6044)...] . . [Persönlicher Bereich...] [Abmelden...]

Markus Verwimp, markus.verwimp@t-online.de [VT Kempen 1859 e.V. (6044)...]

[Persönlicher Bereich...]

.

.

Seminare Abonnements Downloads <u>Meldung</u> Schiedsrichter Mein Profil

My Home >

Sie haben sich erfolgreich angemeldet!

Markus Verwimp

Willkommen im personalisierten Bereich von nuLiga Handball

Zum personalisierten Bereich von nuLiga Handball haben nur autorisierte Personen Zugriff. Hier pflegen Sie Ihr Profil und bestimmen, welche Ihrer persönlichen Daten veröffentlicht werden und welche nicht. Sie können sich auch zu Seminaren und Lehrgängen anmelden.

Berechtigungen

Sie haben neben Ihrem personalisierten Zugang Zugriff auf Informationen und Funktionen für folgende Vereine, abhängig vom Typ Ihrer Zugriffsberechtigung:

# Den Link "Freiterminmeldung" anklicken

HANDRALLVERBAND NIEDERRHEIN E V

| IV-NIEDERRHEIN.DE                                |                         |                                                      |                         |
|--------------------------------------------------|-------------------------|------------------------------------------------------|-------------------------|
| Seminare Abonnements D                           | ownloads Meldung Schied | srichter Mein Profil                                 |                         |
| My Home >                                        |                         |                                                      |                         |
| Aeldung                                          |                         |                                                      |                         |
| eitraum                                          | Aktivität               | letzte Änderung                                      | Download                |
| pieltermine<br>on 1. Juli 2021 bis 30. Juni 2022 | Freiterminmeldung       | Verein: 06.10.2021 15:10, markus.verwimp@t-online.de | Freiterminmeldung (pdf) |

Für den Inhalt verantwortlich: Handball-Verband Niederrhein e.V. © 1999-2021 nu Datenautomaten GmbH - Automatisierte internetgestützte Netzwerklösungen Kontakt, Impressum, Datenschutz

Hier wird nun zuerst angeboten, bestimme Tage als "ganztägig verfügbar", "nicht verfügbar" oder "verfügbar im Zeitraum" festzulegen.

Seminare Abonnements Downloads Meldung Schiedsrichter Mein Profil

| Му | Home | > | Meldu | ung |  |
|----|------|---|-------|-----|--|
|----|------|---|-------|-----|--|

### Freiterminmeldung Verwimp, Markus

1. Wochentagsfreigaben 2. Freitermine 3. Kontrolle 4. Ende

Geben Sie hier an, an welchen Wochentagen Sie für die Spieltermine im Zeitraum von 01.07.2021 bis 30.06.2022 regulär verfügbar sind. Gesonderte Freitermine können Sie im nächsten Schritt erfassen.

| Wochentag  | Verfügbarkeit           | von   | bis   |
|------------|-------------------------|-------|-------|
| Montag     | ganztägig verfügbar 🗸   | HH:MM | HH:MM |
| Dienstag   | ganztägig verfügbar 🗸   | HH:MM | HH:MM |
| Mittwoch   | ganztägig verfügbar 🖌   | HH:MM | HH:MM |
| Donnerstag | ganztägig verfügbar 🖌   | HH:MM | HH:MM |
| Freitag    | ganztägig verfügbar 🖌   | HH:MM | HH:MM |
| Samstag    | ganztägig verfügbar 🖌   | HH:MM | HH:MM |
| Sonntag    | ganztägig verfügbar 🖌 🗸 | HH:MM | HH:MM |

Es handelt sich hier um eine grundsätzliche Freigabe von Wochentagen, die in den

nächsten Schritten für konkrete Zeiträume weiter eingeschränkt oder angepasst werden

kann.

Dazu klickt man auf den Button WEITER.

| Von    | uimp Markus                                     |                    |                           |                                        |                                        |
|--------|-------------------------------------------------|--------------------|---------------------------|----------------------------------------|----------------------------------------|
| verv   | virrip, iviarkus                                |                    |                           |                                        |                                        |
| 1. Woo | hentagsfreigaben 2. Freitermine 3. Kontrolle 4. | Ende               |                           |                                        |                                        |
|        |                                                 |                    |                           |                                        |                                        |
| Gebe   | n Sie die Freitermine für Spieltermine im Z     | Zeitraum von 01.0' | 7.2021 bis 30.06.2022 eir | 1.                                     |                                        |
| Engl   | the sume in a                                   |                    |                           |                                        |                                        |
| Fre    | termine                                         |                    |                           |                                        |                                        |
|        | von                                             | bis                |                           | Mannschaft                             | Löschen                                |
| 1      | 26.09.2021                                      | ganztägig          |                           |                                        | <sup>1</sup> <sup>1</sup> <sup>1</sup> |
|        | 02.10.2021                                      | ganztägig          |                           |                                        |                                        |
| 1      | 09.10.2021 14:00 Uhr                            | 09.10.2021 23:00   | ) Uhr                     |                                        |                                        |
| 1      | 28.11.2021 13:00 Uhr                            | 28.11.2021 16:00   | Uhr                       |                                        |                                        |
|        | 18.12.2021                                      | ganztägig          |                           |                                        |                                        |
|        | 19.12.2021 12:00 Uhr                            | 19.12.2021 16:00   | Uhr                       |                                        |                                        |
|        | 20.02.2022 12:00 Uhr                            | 20.02.2022 16:00   | 0 Uhr                     |                                        |                                        |
|        |                                                 |                    |                           |                                        | Löschen                                |
|        | 22.11.2021 HH:MM                                | 22.11.2021         | HH:MM                     | Freitermin hinzufügen                  |                                        |
|        |                                                 |                    |                           |                                        |                                        |
| Coir   | Itermine der Mannschaft VT Vomnon 195           | 0 o V (6044) v 2   | 021/22 weibliche Jugen    | d A la Fraitarmina                     | übornohmon                             |
| Spie   | Remine der Mannschart VI Kempen 185             | 2                  | 021/22. Weibliche Jugen   |                                        | ubernennien                            |
| Der    | Beginn eines Spiels kann innerhalb der vo       | on Ihnen angegebe  | enen Zeiten liegen. Bitte | berücksichtigen Sie daher die Spiellän | ge bei Ihren Eingaben.                 |
| Abb    | rechen << Zurück Weiter >>                      |                    |                           |                                        |                                        |

Unter "Freitermin hinzufügen" kann man nun noch datumsabhängige Freitermine eingeben (Krankheit, Urlaub, Verletzung, Dienstreise etc.).

Zur Auswahl des Datums klickt man in das Datumsfeld und wählt das entsprechende Datum aus. Die Freitermine werden automatisch ganztägig hinterlegt; sie können aber wie oben eingeschränkt werden.

In der Zeile darunter ist es zudem möglich, <mark>Spiele einer Mannschaft automatisch als</mark> Freitermin zu übernehmen. Auch diese Termine werden automatisch als ganztägig hinterlegt, können jedoch ebenfalls weiter eingeschränkt werden.

### WICHTIG:

Allerdings können nur Mannschaften des Vereins ausgewählt werden, bei denen die Daten des SR hinterlegt sind. Wenn jemand für einen Verein A als SR antritt, aber für einen anderen Verein B spielt, dann sind die Spieltermine nicht automatisch hinterlegt. In diesem Fall sollte der NuLiga-Beauftragte des Vereins B kontaktiert werden, damit dieser eine Funktion hinterlegt (und danach die Spieltermine für die Mannschaften des Vereins B sichtbar sind).

| ltermine der Mannschaft VT     | Kempen 1859 e.V. (6044) 🗸 -                                                                                                    | als Freitermine überr                                                                                                    | hehmen                                                                                                    |  |
|--------------------------------|----------------------------------------------------------------------------------------------------|----------------------------------------------------------------------------------------------------|----------------------------------------------------------------------------------------------------|--|
|                                |                                                                                                    |                                                                                                    | Löschen                                                                                                    |  |
| /22: weibliche Jugend A, VT Ke | empen 1859 e.V. (6044)                                                                                                    | Kreisliga weibliche Jugend A                                                                                                    | 01                                                                                                    |  |
| ıschaft                        |                                                                                                    | Liga                                                                                                    | Lösche                                                                                                    |  |
| 22.11.2021 HH:MM               | 22.11.2021 HH:MM                                                                                                    | Freitermin hinzufügen                                                                                                    |                                                                                                    |  |
|                                |                                                                                                    |                                                                                                    | Löschen                                                                                                    |  |
| 02.04.2022                     | ganztägig                                                                                                    | 2021/22: weibliche Jugend A, VT Kempen 1859 e.V. (6044)                                                                                                    | I                                                                                                    |  |
| 27.03.2022                     | ganztägig                                                                                                    | 2021/22: weibliche Jugend A, VT Kempen 1859 e.V. (6044)                                                                                                    | 🗌 í                                                                                                    |  |
| 19.03.2022                     | ganztägig                                                                                                    | 2021/22: weibliche Jugend A, VT Kempen 1859 e.V. (6044)                                                                                                    | 🗆 ដ                                                                                                    |  |
| 13.03.2022                     | ganztägig                                                                                                    | 2021/22: weibliche Jugend A, VT Kempen 1859 e.V. (6044)                                                                                                    | 🗌 f                                                                                                    |  |
| 06.03.2022 HH:MM               | 06.03.2022 HH:MM                                                                                                    | Übernehmen Abbrechen                                                                                                    |                                                                                                    |  |
| 06.03.2022                     | ganztägig                                                                                                    | 2021/22: weibliche Jugend A, VT Kempen 1859 e.V. (6044)                                                                                                    | 1                                                                                                    |  |
| 20.02.2022 12:00 Uhr           | 20.02.2022 16:00 Uhr                                                                                                    |                                                                                                    | 1                                                                                                    |  |
| 06.02.2022                     | ganztägig                                                                                                    | 2021/22: weibliche Jugend A, VT Kempen 1859 e.V. (6044)                                                                                                    |                                                                                                    |  |
| 30.01.2022                     | ganztägig                                                                                                    | 2021/22: weibliche Jugend A, VT Kempen 1859 e.V. (6044)                                                                                                    | 1                                                                                                    |  |
|                                | 22.01.2022<br>30.01.2022<br>06.02.2022<br>20.02.2022 12:00 Uhr<br>06.03.2022<br>06.03.2022<br>19.03.2022<br>27.03.2022<br>27.03.2022<br>22.04.2022<br>22.11.2021<br>HH:MM<br>hschaft<br>1/22: weibliche Jugend A, VT Ke | 22.01.2022       ganztägig         30.01.2022       ganztägig         06.02.2022       ganztägig         20.02.2022 12:00 Uhr       20.02.2022 16:00 Uhr         06.03.2022       ganztägig         06.03.2022       HH:MM         06.03.2022       HH:MM         13.03.2022       ganztägig         19.03.2022       ganztägig         27.03.2022       ganztägig         22.11.2021       HH:MM         22.11.2021       HH:MM         13.022       ganztägig         12.11.2021       HH:MM         12.11.2021       HH:MM         13.02       ganztägig         13.02       ganztägig         13.02       ganztägig         14.11       Z2.11.2021         HH:MM       Z2.11.2021         HH:MM       Z2.11.2021         HH:MM       Z2.11.2021         HH:MM       Z2.11.2021         HH:MM       Z2.11.2021         HH:MM       Z2.11.2021         HH:MM       Z2.11.2021         HH:MM       Z2.11.2021         HH:MM       Z2.11.2021         HH:MM       Z2.11.2021 | 22.01.2022       ganztagig       2021/22: weibliche Jugend A, VT Kempen 1859 e.V. (6044)         30.01.2022       ganztägig       2021/22: weibliche Jugend A, VT Kempen 1859 e.V. (6044)         06.02.2022       ganztägig       2021/22: weibliche Jugend A, VT Kempen 1859 e.V. (6044)         20.02.2022 12:00 Uhr       20.02.2022 16:00 Uhr       20.02.2022 16:00 Uhr         06.03.2022       ganztägig       2021/22: weibliche Jugend A, VT Kempen 1859 e.V. (6044)         06.03.2022       ganztägig       2021/22: weibliche Jugend A, VT Kempen 1859 e.V. (6044)         06.03.2022       ganztägig       2021/22: weibliche Jugend A, VT Kempen 1859 e.V. (6044)         06.03.2022       ganztägig       2021/22: weibliche Jugend A, VT Kempen 1859 e.V. (6044)         13.03.2022       ganztägig       2021/22: weibliche Jugend A, VT Kempen 1859 e.V. (6044)         27.03.2022       ganztägig       2021/22: weibliche Jugend A, VT Kempen 1859 e.V. (6044)         02.04.2022       ganztägig       2021/22: weibliche Jugend A, VT Kempen 1859 e.V. (6044)         22.11.2021       HH:MM       22.11.2021       HH:MM         Itiga         Itiga         Itiga         Itiga         Itiga         Itiga         Itiga <td c<="" td=""></td> |  |

Wenn alle Termine eingegeben sind, wieder den Button WEITER anklicken, um zur Kontrollansicht zu gelangen.

Freiterminmeldung Verwimp, Markus 1. Wochentagsfreigaben 2. Freitermine 3. Kontrolle 4. Ende Kontrolle der Verfügbarkeiten und Freitermine für Spieltermine im Zeitraum von 01.07.2021 bis 30.06.2022. Wochentagsfreigaben Wochentag Verfügbarkeit von bis Montag ganztägig verfügbar Dienstag ganztägig verfügbar Mittwoch ganztägig verfügbar Donnerstag ganztägig verfügbar Freitag ganztägig verfügbar Samstag ganztägig verfügbar Sonntag ganztägig verfügbar

#### Freitermine

| von                            | bis                        | Mannschaft                                              |
|--------------------------------|----------------------------|---------------------------------------------------------|
| 28.11.2021 13:00 Uhr           | 28.11.2021 16:00 Uhr       |                                                         |
| 18.12.2021                     | ganztägig                  |                                                         |
| 19.12.2021 12:00 Uhr           | 19.12.2021 16:00 Uhr       |                                                         |
| 16.01.2022 09:00 Uhr           | 16.01.2022 14:00 Uhr       | 2021/22: weibliche Jugend A, VT Kempen 1859 e.V. (6044) |
| 22.01.2022 14:00 Uhr           | 22.01.2022 18:00 Uhr       | 2021/22: weibliche Jugend A, VT Kempen 1859 e.V. (6044) |
| 30.01.2022 14:00 Uhr           | 30.01.2022 17:30 Uhr       | 2021/22: weibliche Jugend A, VT Kempen 1859 e.V. (6044) |
| 06.02.2022 14:00 Uhr           | 06.02.2022 17:00 Uhr       | 2021/22: weibliche Jugend A, VT Kempen 1859 e.V. (6044) |
| 20.02.2022 12:00 Uhr           | 20.02.2022 16:00 Uhr       |                                                         |
| 06.03.2022 09:00 Uhr           | 06.03.2022 11:30 Uhr       | 2021/22: weibliche Jugend A, VT Kempen 1859 e.V. (6044) |
| 13.03.2022 12:30 Uhr           | 13.03.2022 15:00 Uhr       | 2021/22: weibliche Jugend A, VT Kempen 1859 e.V. (6044) |
| 19.03.2022 14:30 Uhr           | 19.03.2022 18:00 Uhr       | 2021/22: weibliche Jugend A, VT Kempen 1859 e.V. (6044) |
| 27.03.2022 16:00 Uhr           | 27.03.2022 19:00 Uhr       | 2021/22: weibliche Jugend A, VT Kempen 1859 e.V. (6044) |
| 02.04.202214:30 Uhr            | 02.04.2022 18:00 Uhr       | 2021/22: weibliche Jugend A, VT Kempen 1859 e.V. (6044) |
| Mannschaft                     |                            | Liga                                                    |
| 2021/22: weibliche Jugend A, V | /T Kempen 1859 e.V. (6044) | Kreisliga weibliche Jugend A                            |

#### Angesetzte Spiele an Freiterminen

# Sie sind bereits für folgende Spiele eingeteilt. Bitte klären Sie die Ansetzung mit dem verantwortlichen Ansetzer ab.

| Termin           | Heimmannschaft   | Gastmannschaft                    | Staffel                        | Funktion | Ansetzer        |
|------------------|------------------|-----------------------------------|--------------------------------|----------|-----------------|
| 28.11.2021 11:30 | VT Kempen        | Adler Königshof II                | Kreisklasse männliche Jugend C | SR Beob. | Verwimp, Markus |
| 11.12.2021 17:00 | Tschft. Grefrath | JSG DJK Tura 05 / SC Phönix Essen | Oberliga NR wJB Gruppe 1       | SR A     | Reiter, Achim   |

☑ Ich nehme die angesetzten Spiele an Freiterminen zur Kenntnis und kläre sie mit dem Ansetzer ab.

 Abbrechen
 << Zurück</td>
 Speichern

# WICHTIG: über das Anklicken des Buttons SPEICHERN wird das Eingeben der Freitermine abgeschlossen.

Freiterminmeldung Verwimp, Markus

1. Wochentagsfreigaben 2. Freitermine 3. Kontrolle 4. Ende

Die aktuelle Freiterminmeldung wurde erfolgreich gespeichert.

習 Freiterminmeldung (pdf) 劉 Freiterminmeldung (csv) 劉 Angesetzte Spiele an Freiterminen (csv)

Zurück zur Einstiegsseite...